ا**ستعلام اعتبار دفترچه تامین اجتماعی** برخلاف سالهای گذشته با روش های غیر حضوری و اینترنتی در دسترس قرار گرفتهاست و برای انجام اینکار دیگر نیازی به مراجعه حضوری به کارگزاریها و شعب بیمه تامین اجتماعی نیست.

تمامی بیمه شدگان میتوانند با مراجعه با سامانه pwa.tamin.ir اقدام به بررسی اعتبار دفترچه بیمه تامین اجتماعی خود کنند و یا این اقدام را در صورت عدم دسترسی به اینترنت با استفاده از کد دستوری اعلام شده از سوی سازمان تامین اجتماعی به عمل برسانند.

این امکانات برای تمامی بیمهشدگان، کارفرمایان، بازنشستگان، و افراد تحت تکفل این عزیزان در قابل دستیابی است و فرایند آن بصورت تصویری در این مقاله آورده شدهاست. در صورتی که در هریک از مراحل استعلام دفترچه بیمه خود نیاز به راهنمایی داشتید میتوانید با مشاوران مشورت با شماره 909075307 تماس بگیرید.

## اهميت استعلام دفترجه بيمه تامين اجتماعى

بسیاری از مراجعات بیمهشدگان به مراکز درمانی با عدم اعتبار دفترچههای بیمه منجر به عدم مشمول شدن حق ویزیت، داروها و سایر خدمات تحت پوشش بیمه تامین اجتماعی میگردد. این در صورتی است که استعلام اعتبار دفترچه به سادگی باعث اجتناب از این مشکل میگردد.

سازمان تامین اجتماعی به جهت سهولت در این امر مهم اقدام به راهاندازی بخش استعلام آنلاین اعتبار بیمه کرده است و این سامانه به نشانی pwa.tamin.ir را در دسترس عموم قرار داده است.

نکته: دفترچه بیمه تامین اجتماعی مدت هاست که بصورت مجازی صادر شده و دیگر خبری از دفترچه فیزیکی قدیم نیست!

برای مشاهده آموزش دریافت فیش بیمه تامین اجتماعی با کد ملی روی لینک بزنید.

## مراحل استعلام دفترچه بيمه تامين اجتماعى

در ابتدا وارد سایت pwa.tamin.ir شده و یا آدرس hamrah.tamin.ir را در مرورگر خود وارد کنید. بهتر است این کار را با رایانه و با مرورگر کروم انجام دهید. با باز شدن سایت روی گزینه ورود متمرکز سازمان تامین اجتماعی کلیک کنید.

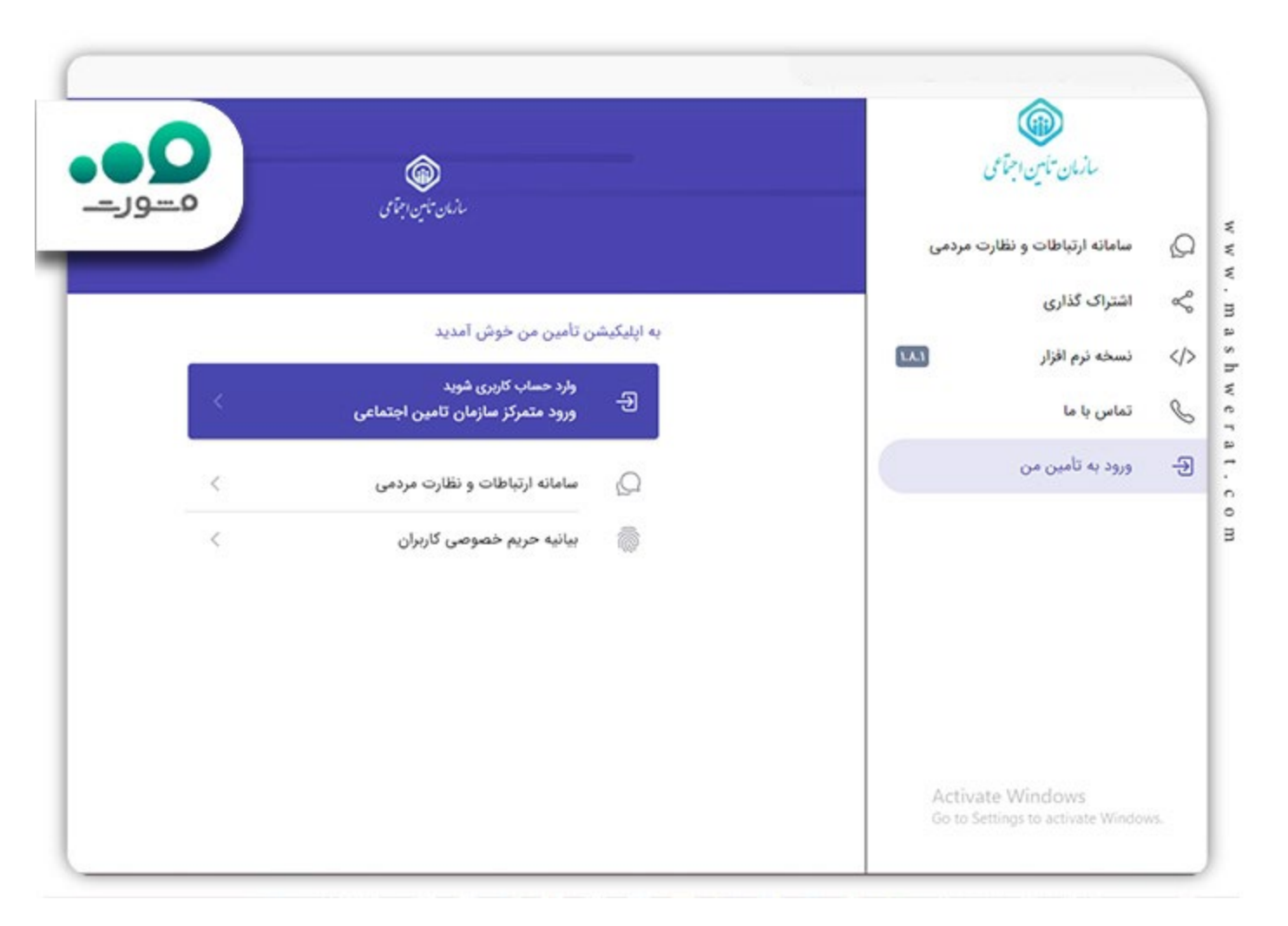

برای ورود به سامانه تامین اجتماعی بدون نیاز به رمز عبور و نام کاربری روی گزینه ورود از طریق دولت من (کادر قرمز) کلیک کنید.

|                                                                                                    | سازمان تامین اجتاعی                                                                                                    |
|----------------------------------------------------------------------------------------------------|----------------------------------------------------------------------------------------------------|
| ورود به سامانه<br>و رود با کد ملی و رود با کد فیدا (اتباع خارجی)<br>کذروازه را فراموش کرده ام<br>هرود | ا از <b>مرورگر های مطمئن و بروز</b> مانند گوگل گروم و فایرفاک<br>۲<br>رمز عبور خود را در فواصل زمانی کوتاه تغییر دهید.<br>۲<br>پس از انجام و اتمام کار، حتما از سیستم <b>خارج</b> شوید.<br>۲<br>هرگز <b>نام کاربری و گذرواژه</b> خود را در اختیار دیگران قرار ن |
| ورود از طریق دولت من<br>حساب کاربری ندارید؟ ثبت نام                                                   | Activate Windows                                                                                                    |

در صفحه بعد شما به سامانه دولت من ارجاع داده میشوید که در آن باید شماره تلفن خود را و ارد کنید. این شماره تلفن باید به نام شخصی که قصد استعلام اعتبار بیمهاش را دارید باشد و در دسترس شما قرار داشته باشد.

پس از نوشتن شماره تلفن همراه کد امنیتی را نیز به دقت وارد کرده و سپس مطابق تصویر زیر روی گزینه ارسال رمز یکبار مصرف کلیک کنید.

| • • • • • • • • • • • • • • • • • • •                                                               | ت<br>مهری اسانی اران                                     |
|----------------------------------------------------------------------------------------------------|----------------------------------------------------------|
|                                                                                                    | پفره ملی خدمات دولت جوشمند                               |
|                                                                                                    | ورود به ساماته از طریق رمز یکبار مصرف                    |
|                                                                                                    | ورود با رمز یکبار مصرف ورود با کد QR                     |
|                                                                                                    | تلفن همراه                                               |
|                                                                                                    | ی تلفن همراه                                             |
|                                                                                                    | شماره موبایل وارد شده باید ۱۱ رقمی باشد و با ۹۰ شروع شود |
|                                                                                                    | کد آمنیتی                                                |
|                                                                                                    | ی کد امنیتن ۲۰۰ ۲۰ م ۲۰ م                                |
| با ورود به پنجره ملی خدمات دولت هوشمند از قامیه هر<br>دسترسی سریع به خدمات، احراز هویت یکپارچه و هم | مطالعه ببانيه حريم خصوصي                                 |
| حریم خصوصی کاربران بهرمند شوید.                                                                     |                                                          |
|                                                                                                    | ارسال رمز یکبار مصرف                                     |
|                                                                                                    | Activate Windows<br>Go to Settings to activate Windows   |

تا 120 ثانیه بعد از این درخواست یک کد برای تلفن همراه شما ارسال میگردد. این کد را به دقت در صفحه بعد و در کادر مشخص شده در تصویر زیر وارد نمایید.

| • • • • • • • • • • • • • • • • • • •                                                                      | مجمودی اسلامی ایران<br>بخبره ملی خدمات دولت بوشمند                                                                                                    |
|----------------------------------------------------------------------------------------------------|----------------------------------------------------------------------------------------------------|
|                                                                                                    | ورود به سامانه از طریق رمز یکبار مصرف<br>ورود با رمز یکبار مصرف ورود با کد QR                                                                                                    |
|                                                                                                    | کد فعالسازی ۵ رقمی به تلفن همراه ۹۳۳۹۶۰٬۰۶۴ ارسال شده است<br>(۱: ۵۵ ک                                                                                                    |
| دسترسی به خدمات حوزه سلامت، آموزش، هنویی،<br>عمومی و ثبت نام یارانه با ورود به پنجره ملی خومت ه<br>هوشمند. | در صورت عدم دریافت کد فعالسازی از طریق پیامک. می توانید با شماره گیری<br>کد دستوری ***** بر روی تلفن همراه خود ،جهت دریافت آن اقدام نمایید<br>یا با کلیک بر روی ارسال ایمیل کد فعالسازی را در ایمیل ملی دریافت نمایید.<br>ate Windows |

نکته: این رمز یکبار مصرف پس از 2 دقیقه باطل میشود و شما باید دوباره درخواست رمز کنید. اگر مجددا پیامکی برای شما ارسال نشد با تلفن همراه خود و خط مربوطه کد \*#40\*4\* را وارد کرده و کد نمایش داده شده را بعنوان رمز وارد کنید.

پس از ورود صحیح به سامانه <u>my.gov.ir</u>شما مجددا به سایت مشاهده وضعیت بیمه تامین اجتماعی برمیگردید. در اولین برخورد سامانه از شما میخواهد نوع کاربری خود را مشخص کنید. این گزینه عموما بیمه شدهاست اما در صورتی که قصد بررسی موارد دیگری دارید گزینه دلخواه را انتخاب کنید.

| G                     |                                |                     | ازمان تأمين اجتماعی       | •                                                                                                    |
|-----------------------|--------------------------------|---------------------|---------------------------|----------------------------------------------------------------------------------------------------|
| رمان <sup>يو</sup> ان |                                |                     | •                         | بويا                                                                                                    |
|                       | ربرى                           | انتخاب نوع کا       |                           | 215 G                                                                                                    |
| ,                     |                                | يبعه شد             |                           | 🕂 درمار                                                                                                    |
|                       | ، بكبر                         | مستمرى              | ل                         | ט,ט, ק                                                                                                    |
|                       |                                | کارفرما             | ب کاربری                  | -uno 0                                                                                                    |
|                       | التخاب                         |                     | نه ارتیاطات و نظارت مردمی | alalu (C                                                                                                    |
|                       | -                              | _                   | ک گذاری                   | ¢⇔ اشترا                                                                                                    |
|                       |                                |                     | ه نرم افزار 🗤             | (/> تسخ                                                                                                    |
|                       |                                |                     | له او ر                   | ی تماس                                                                                                    |
|                       |                                |                     | و از تأمین من             | ≫ G                                                                                                    |
|                       | یکی ایرانی<br>ایری ایرانی<br>۱ | ریری<br>بری<br>بینر |                           | لذين تأتي برتاي<br>الله المراجعة<br>التخاب نوع كاربري<br>التخاب نوع كاربري<br>التخاب نوع تاريزي<br>التخاب نوع تاريزي<br>التخاب نوع تاريزي<br>التخاب التخاب<br>التخاب التخاب<br>التخاب التخاب التخاب<br>التخاب التخاب التخاب<br>التخاب التخاب<br>التخاب التخاب التخاب<br>التخاب التخاب التخاب التخاب التخاب<br>التخاب التخاب الت<br>التخاب التخاب التخاب التخاب التخاب التخاب التخاب التخاب التخاب التخاب التخاب التخاب التخاب التخاب التخاب التخاب التخاب التخاب التخاب التخاب التخاب التخاب التخاب التخاب التخاب التخاب التزاب التخاب التخاب التخاب التخاب التخاب التخاب ال |

در ادامه، از منوی پایین سایت (دقیقا در نوار آخر) روی گزینه درمان کلیک نمایید. این گزینه در تصویر زیر داخل کادر قرمز قرار دارد.

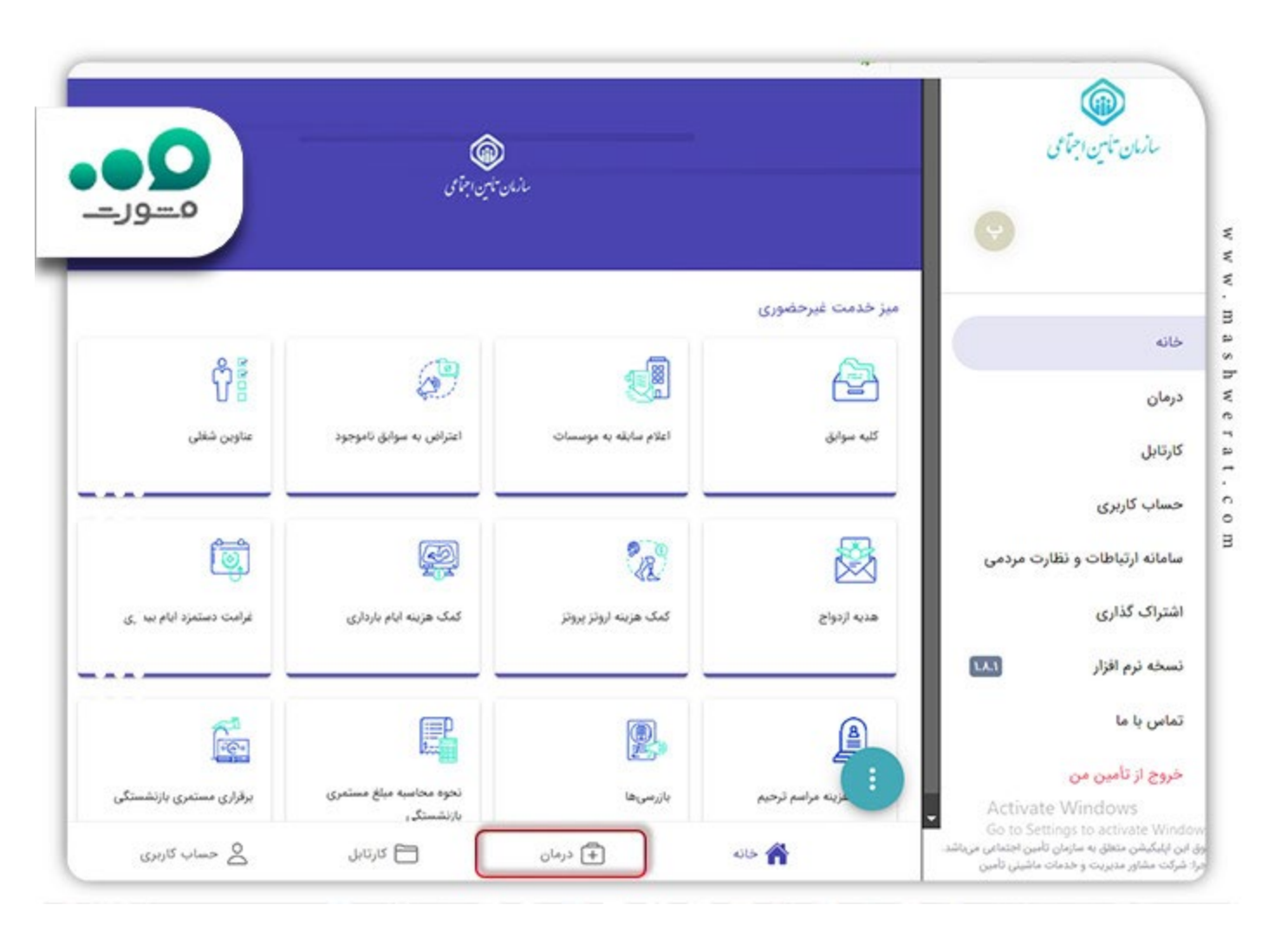

پس از کلیک روی این گزینه شما با نتیجه استعلام استحقاق در مان خود روبرو میشوید. در این صفحه شما میتوانید با اسکن qr Codeپاین استعلام را در تلفن همراه خود ذخیره نمایید.

| 64.                          | خدمات درمانی                                | 9      | ت حمایتهای درمانی                                                                                                    |                                                                                               | -            |
|------------------------------|---------------------------------------------|--------|----------------------------------------------------------------------------------------------------|-----------------------------------------------------------------------------------------------|--------------|
| •                            | سلامت الکترونیک<br>نسخ الکترونیک من         | <      | 35 <b>0</b>                                                                                                    |                                                                                               | م ـــور ــــ |
|                              | خسارت متفرقه<br>بازپرداخت هزینههای درمان    | حديد > |                                                                                                    | 1.4                                                                                           |              |
|                              | مشاهده تائیدیههای دریافتی<br>از مراجع پزشکی | جديد > |                                                                                                    |                                                                                               |              |
|                              |                                             |        |                                                                                                    | نې <b>()</b>                                                                                  |              |
|                              |                                             |        |                                                                                                    |                                                                                               |              |
|                              |                                             |        | ر تاریخ سهشنبه ۱۸ مهر ۱۴۰۲ ساعت<br>حمایتهای درمانی سازمان تامیر                                                                             | ت ۰۷:۴۵:۳۴ مجوز برخورداری از<br>بن اجتماعی را دارا میباشید.                                   |              |
| و نظارت مردمی                |                                             |        | ر تاریخ سهشنبه ۱۸ مهر ۲۴۰۷ ساعت<br>حمایتهای درمانی سازمان تامیر<br>زنام خانوادگی                                                            | ۳۰ ۷:۴۵:۳۳ مجوز برخورداری از<br>بن اجتماعی را دارا میباشید.                                   | Ð            |
| و نظارت مردمی<br>۱۸۱         |                                             |        | ر تاریخ سهشنبه ۱۸ مهر ۲۴۰۷ ساعت<br>حمایتهای درمانی سازمان تامیر<br>و نام خانوادگی<br>ا                                                      | ت ۲۶۴۵٬۳۳۰ مجوز برخورداری از<br>ین اجتماعی را دارا میباشید.<br>ماره بیمه                      |              |
| ، نظارت مردمی<br>الما        |                                             |        | ر تاریخ سهشنبه ۱۸ مهر ۲۴۰۲ ساعت<br>حمایتهای درمانی سازمان تامیر<br>و نام خانوادگی<br>ا<br>ا<br>بن شعبه بیمه پردازی<br>به ۳۳۳ تهران          | ت ۲۶۴۵٬۳۳۰ مجوز برخورداری از<br>ین اجتماعی را دارا مییاشید.<br>ماره بیمه<br>اوع بیمه: اجباری  |              |
| ظارت مردمی<br>مردمی<br>مردمی | ~                                           |        | ر تاریخ سهشنبه ۱۸ مهر ۱۴۰۲ ساعت<br>حمایتهای درمانی سازمان تامیر<br>و نام خانوادگی<br>ا<br>ا<br>ا<br>ا<br>س شعبه بیمه پردازی<br>به ۳۳۳ تهران | ت ۲۶۴۵٬۳۳۰ مجوز برخورداری از<br>ین اجتماعی را دارا مییباشید.<br>ماره بیمه<br>اوع بیمه: اجباری |              |

## استعلام آنلاین اعتبار بیمه با کدملی

در صورتی که سابقا در سامانه اینترنتی تامین اجتماعی با کدملی خود حساب کاربری ساخته باشید و رمز آن در دسترس باشد، نیازی به انجام مراحل مربوط به ورود به دولت من نیست.

اگر در حال حاضر رمز و حساب کاربری شخصی فعال در سامانه تامین اجتماعی ندارید با توجه به اطلاعات ذیل اقدام به تهیه آن کنید. برای اینکار در صفحه ورود به سامانه تامین اجتماعی روی گزینه ثبت نام کلیک کنید.

|                                                                   | سازمان تامين اجتاعی                                                                                                    |
|-------------------------------------------------------------------|----------------------------------------------------------------------------------------------------|
| ورود به سامانه<br>ورود با کد ملی 🥚 ورود با کد فیدا (اتباع خارجی)  | ی ی ی ی ی ی ی ی ی ی ی ی ی ی ی ی ی ی ی                                                                                           |
| <br>گذرواژه را فراموش کرده ام<br>ورود                             | م این ومر عبور خود را در خواص رمای خواه طبیر دهید.<br>م<br>ب<br>هرگز <b>نام کاربری و گذرواژه</b> خود را در اختیار دیگران قرار ن |
| ورود از طریق دولت من<br>حساب کاربری نداری <mark>د؟ ثبت نام</mark> | Activate Windows &                                                                                                    |

پس از آن در صفحه باز شده روی گزینه مورد نظر کلیک کنید. در صورتی که اتباع خارجی هستید پس از انتخاب این گزینه، سامانه از شما اطلاعات کامل هویتی طلب میکند.

| ۴ کاربر گرامی توب                                                                                                    | 🗲 ورود به سیست |                |            | 🕼 مازمان آمین اجتاعی |
|----------------------------------------------------------------------------------------------------|----------------|----------------|------------|----------------------|
| ان منظور ثبت نام در سامانه اطلا<br>کاربرای سازمان تامین اجتماعی، برح<br>نوع کاربری خود اعم از اشخاص حقیا<br>اتباع خارجی، فرآیند ثبت نام مربوط<br>انتخاب تمایید. |                | ثبت نام        |            |                      |
| <ul> <li>مالكيت شماره تلفن همراه دهرومت<br/>طی فرآيند ثبت نام بسته به رو كهرو<br/>بايست متعلق به شخص جميع با</li> <li>خارجي باشد .</li> </ul>                   |                | اشخاص حقيقى    | ٢          |                      |
| ۲) اطلاعات وارد شده در زمان هب نام<br>پس بصورت رسمی جهده اطلاعت<br>الکتروذیک سازمان تامین جماعی<br>استفاده قرار خواهد گرفته او س                                |                | النباع خارجى   | Q Q        |                      |
| وارد نمردن مرکونه اطلاءاتهخانی<br>بعمده شخص شما خداهد بعد                                                                                                    |                | فاعدني كذروانع | 0+ نيت نام | مايانة مدريت كأريام  |

پس از انتخاب نوع شخص حقیقی، حقوقی و یا اتباع خارجی، موارد زیر را در کادر های مربوطه وارد نموده و ثبت نام خود را به پایان برسانید. به خاطر داشتن گذرواژهای که انتخاب میکنید به همراه کد ملی شما برای هربار ورود به سامانه جهت استعلام اعتبار بیمه درمانی الزامیست.

|                                                                                                    |               |         |         | ¢ (           | ?n/a ≌0 ₽0                    | ay as ay o                    |
|----------------------------------------------------------------------------------------------------|---------------|---------|---------|---------------|-------------------------------|-------------------------------|
| بیمه شده گرامی توجه داسته باسی                                                                                                    | ورود به سیستم |         |         |               | جامل                          | مازمان کامین ا?               |
| جهت شناسایی شما در سامانه یکیارم<br>جهت شناسایی شما در سامانه یکیارم<br>سازمان تامین اجتماعی مورد استفاده قر<br>خواهد گرفت.                 |               | الم الم | کذروازه | ۳             | مناسبانه ا                    | د ملی و شماره همراه ا         |
| مانکیت شماره تلفن همراه واردهده ه<br>می بایست متعلق به شخص شهرای د<br>(۲) در صورتیکه شماره تلفن همرادگری گ                                  |               |         |         |               | کد ملي *                      |                               |
| متعلق به شما نباشد امکن ابادرهه<br>کاربری برای شما وجود ندارد.                                                                              |               |         |         | («/l+)        | ه ۱۰ رقم ۲۰ رقم ۲۰ رقم ۲۰ رقم |                               |
| به بدین بینه میزمان ورد سده در روی م<br>نام از این پس بصورت رسمی عدی<br>خدمات الکترونیک سازمان تامیق افت<br>به شما مورد استفاده قرار خرصهای |               |         |         | (*/11)        | ي 11 رقم                      |                               |
| مسئوليت وارد نمودن هرگونی طلا                                                                                                    |               |         | وازه    | 👌 فراموشی کذر | ن 2+ ئىت ئام                  | می<br>آ سامانه مدیریت کاربرار |

پس از انجام موارد فوق مجددا وارد سایت pwa.tamin.ir و یا hamrah.tamin.ir شده (هر دو آدرس یک سامانه هستند) و با وارد کردن کدملی و گذرواژه انتخابی خود، وارد سامانه متمرکز سازمان تامین اجتماعی شوید.

چنانچه به اطلاعات بیشتری در خصوص <u>آموزش ثبت نام در سایت تامین اجتماعی</u> نیاز دارید مقاله داخل لینک را مطالعه نمایید.

موارد مذکور در استعلام اینترنتی اعتبار بیمه تامین اجتماعی

پس انجام مراحل ذکر شده صفحه مشابه تصویر بالا برای شما به نمایش در خواهد آمد. با اسکن Qr Code شما میتوانید از این استعلام جهت اعاده استحقاق درمان خود استفاده نمایید. در این استعلام موارد زیر درج شده است:

- qr codeوضعیت حمایت در مانی
- تاريخ دقيق استعلام به همر اه ساعت و وضعيت استحقاق
  - نام و نام خانو ادگی کامل
    - کد ملی و شماره بیمه
      - شعبه بیمه پردازی
        - نوع بيمه و...

•

نکته: چنانچه کادر نمایش داده شده پس از استعلام برای سبز بود بدین معناست که دفترچه شما همچنان معتبر است اما در صورتی که این کادر قرمز رنگ باشد یعنی دفترچه درمانی تامین اجتماعی شما فاقد اعتبار است.

برای دریافت مشاوره بیمه تامین اجتماعی روی لینک کلیک کنید.

## استعلام اعتبار دفترچه درمانی با کد دستوری

یکی از سادهترین راههای استعلام اعتبار دفترچه تامین اجتماعی استفاده از کد USSD تهیه شده از جانب سازمان تامین اجتماعی است. بطوری که با وارد کردن این کد در سامانه با خطی که به نام شماست (و ترجیحا در بیمه نامه ثبت شده) اطلاعات مربوط به استحقاق درمان خود را مشاهده میکنید.

برای اینکار کافی است در قسمت شمارهگیر تلفن همراه خود کد #1666\* را وارد نمایید. در صفحه بعد گزینه 1 را تایپ کرده و روی ارسال بزنید.

در پایان پس از وارد کردن کدملی نتیجه استعلام به شما نمایش داده خواهد شد. اگر به هر دلیلی کد فوق عملکرد صحیح نداشت از کد #1\*1420\*4\* استفاده نموده و همین مراحل را طی کنید.

خلاصه مقاله استعلام اعتبار دفترچه تامين اجتماعى

**استعلام اعتبار دفترچه تامین اجتماعی** یکی از مواردی است که برای بسیاری از بیمهشدگان و مستمری بگیران اهمیت فراوان دارد. حال با توجه به پیشرفت تکنولوژی و همهگیر شدن استفاده از گوشیهای موبایل هوشمند این امکان بصورت غیرحضوری و آنلاین در دسترس است.

برای اینکار کافی است به سامانه pwa.tamin.ir مراجعه کرده و با ورود کدملی و رمز عبور بیمه خود وارد سامانه شده و در بخش درمان مشاهده نمایید که آیا دفترچه بیمه اعتبار دارد؟ اگر رمز عبور ورود به سامانه در دسترس شما نیست میتوانید از طریق دولت من وارد سامانه استعلام اعتبار بیمه شوید.

برای دانلود فایل PDF مقاله کلیک کنید.